## **Illustrator CC**17.1 **新機能完全解説** #5

## **Typekitフォントへの対応** [新機能5]

**Typekit フォント**とは、Adobe Typekit (https://typekit.com/) で公開されているフォント群の ことです。**Typekit フォント**は、ソースコードを埋込むだけで Web ページ内で利用(無料)した り、ダウンロードして印刷物に利用(有料)したりすることができます。今回のバージョンから、 Typekit フォントを利用する際に役立つ機能が Illustrator に追加されました。

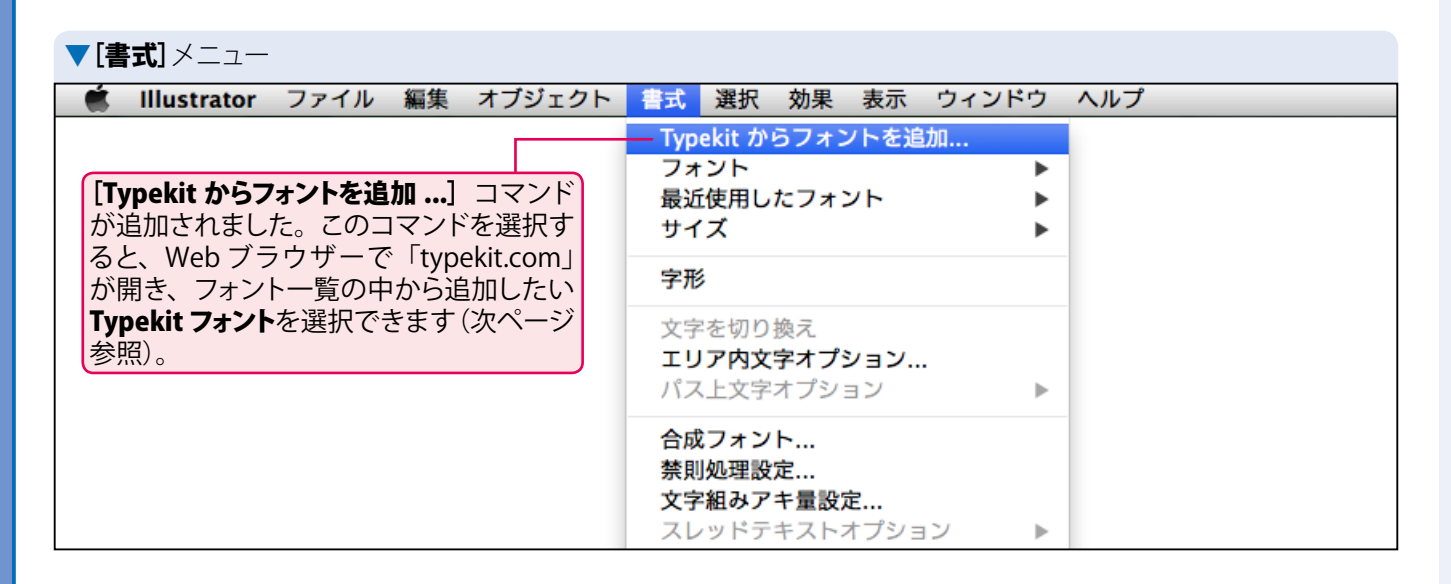

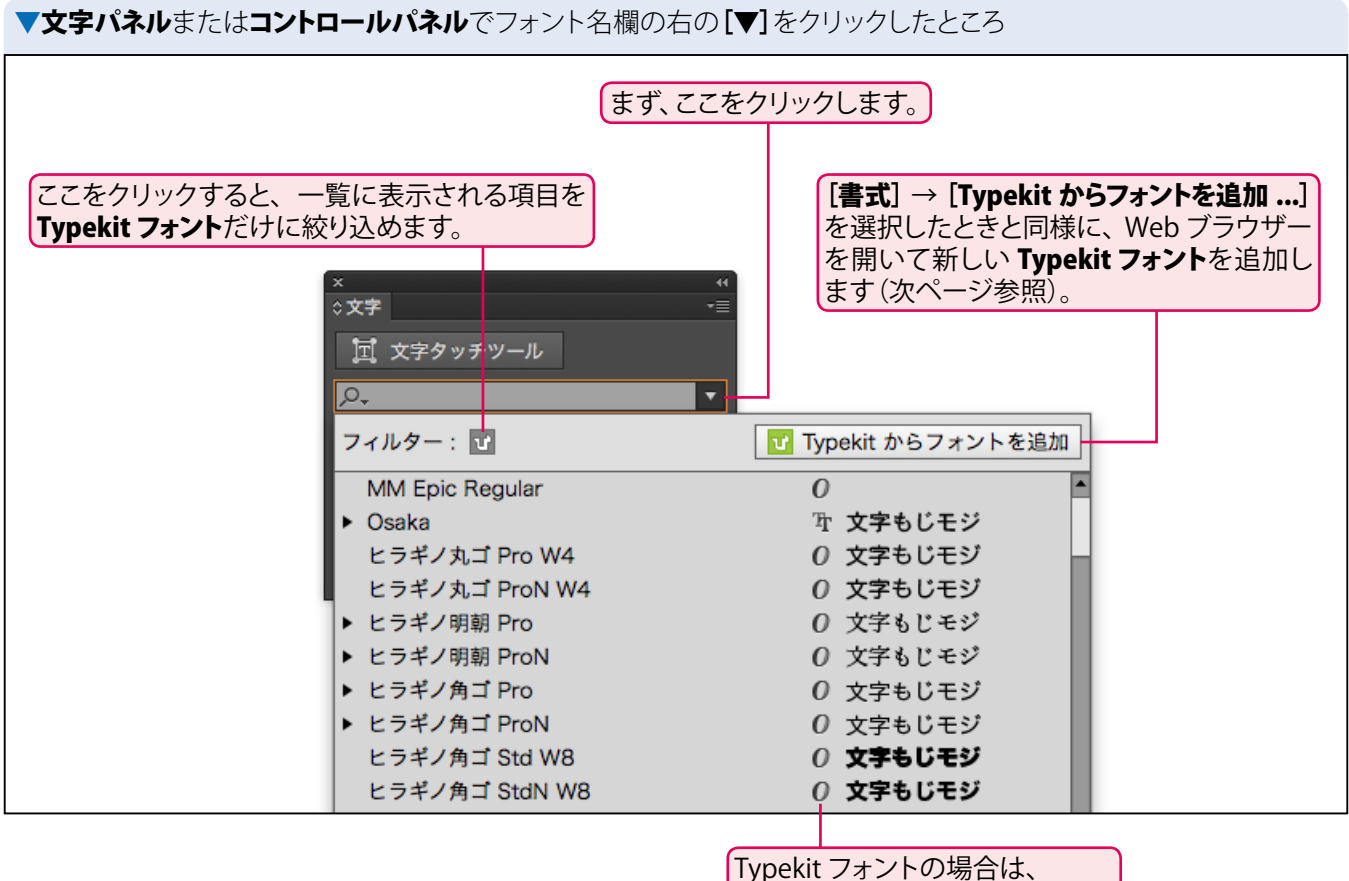

玉生洋

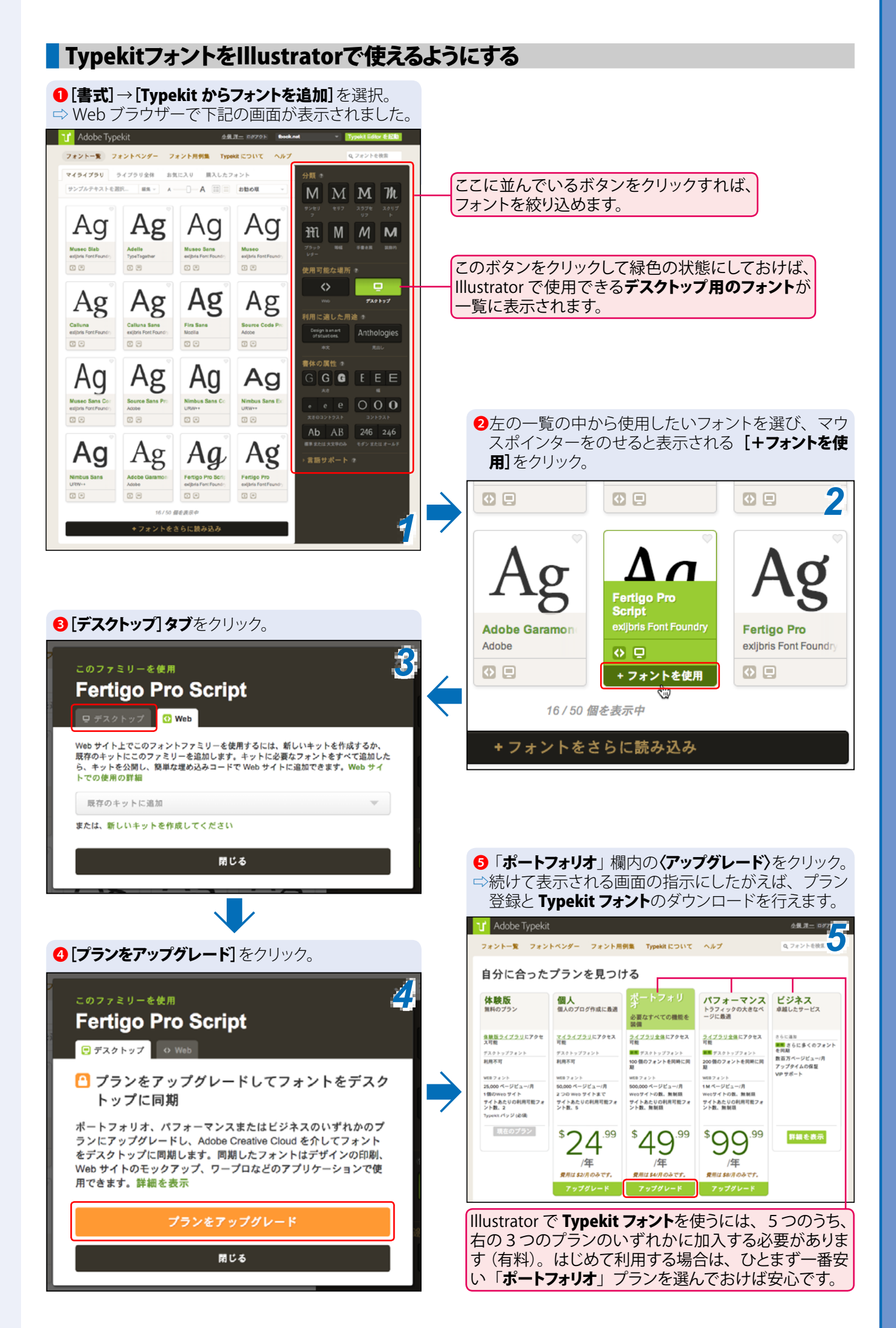

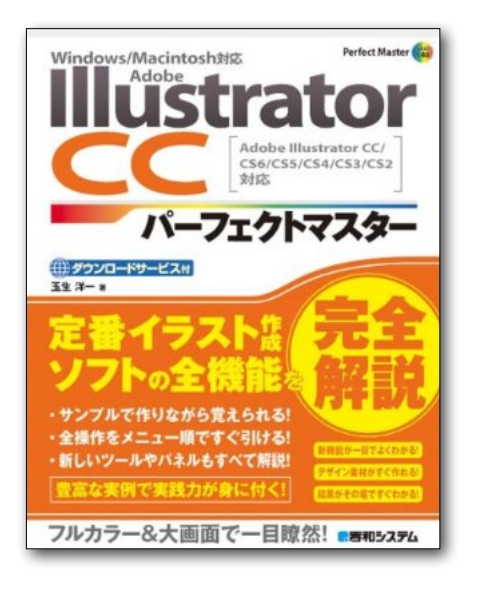

## **Illustrator CC** パーフェクトマスター

この PDF 記事とほぼ同じ感じで Illustrator の全機能を解説している書籍です。 手元にあると何かと安心な一冊。 お近くの書店またはネット書店で ぜひお買い求めください。

- ・玉生洋一(たまおよういち)著/秀和システム刊
- ・オールカラー 888 ページの超ボリュームで 3200 円+税!
- ・書籍内で使用しているサンプルファイルはダウンロード可能!
- Windows & Macintosh 両対応!
- ・Illustrator CS2 ~ CS6/CC に対応!

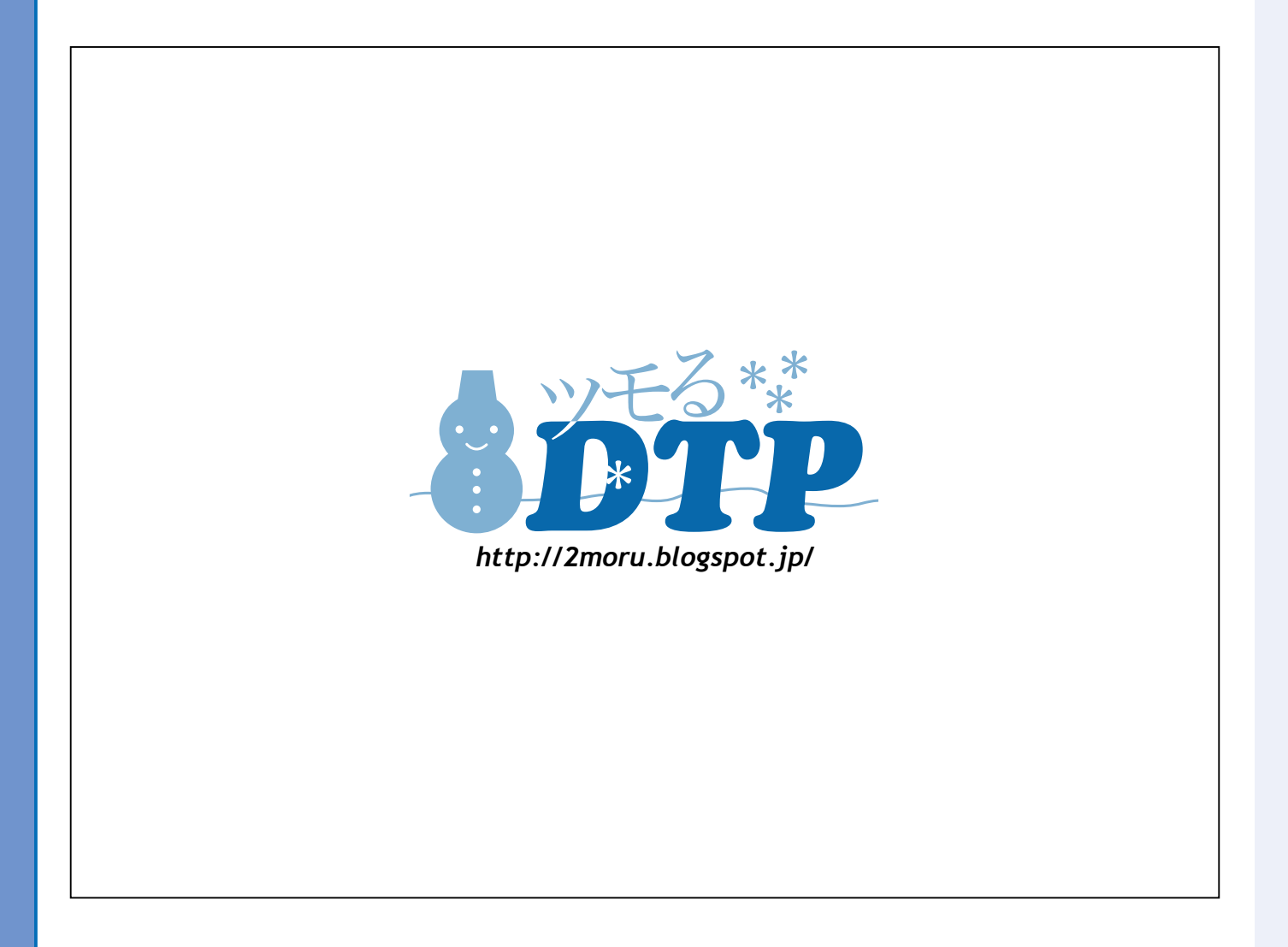